## **GUIDA PER PRENOTAZIONE LEZIONI**

Collegarsi alla pagina web: <u>http://prenotazioni.conservatorio.bn.it/</u>

Nel campo **Matricola**, si utilizza in numero di matricola dell'allievo Nel campo **Password**, si utilizza il codice dell'allievo (lo stesso che si utilizza per l'accesso ad isidata)

| • × +                                                   |                                      |                       |                    |                       |            |         |
|---------------------------------------------------------|--------------------------------------|-----------------------|--------------------|-----------------------|------------|---------|
| prenotazioni.conservatorio.bn.it/login                  |                                      |                       |                    |                       |            |         |
| 📀 Gestione website 🔇 Conservatorio Statale 🍓 WebMail Ar | uba 🔌 - WebMail PEC - 🔇 Home Isidata | 📑 Video Conferencing, | Funzione CERCA.VER | Creare un elenco a di | 오 WhatsApp | 👋 WebMa |
| 😵 Piattaforma Pren                                      | otazione Lezione On-Line             |                       |                    |                       |            |         |
|                                                         | Accesso alla piattaforma             |                       |                    |                       |            |         |
|                                                         | Matricola                            |                       |                    |                       |            |         |
|                                                         | Password                             |                       |                    |                       |            |         |
|                                                         |                                      | 🗆 Ricordami           |                    |                       |            |         |
|                                                         |                                      | Accedi                |                    |                       | 7          |         |
|                                                         |                                      |                       |                    |                       |            |         |

Una volta entrati troverete questa schermata, già compilata con le vostre generalità nome cognome, e-mail, ecc.

| Anagrafica       | a 🛛 ≔ Lista prenotazioni 🔁 Esci       |                   |
|------------------|---------------------------------------|-------------------|
|                  | Nome                                  | Cognome           |
|                  |                                       | XXXX              |
|                  | E-mail                                | Codice fiscale    |
|                  | xxxx@gmail.com                        |                   |
|                  | Telefono                              | Cellulare         |
|                  |                                       |                   |
| Cambia           |                                       | Sah               |
| Vecchia password | Nuova password                        | Conferma password |
|                  | · · · · · · · · · · · · · · · · · · · | •                 |

Per prenotare una lezione cliccare su: **Prenota** E si accede alla seguente pagina:

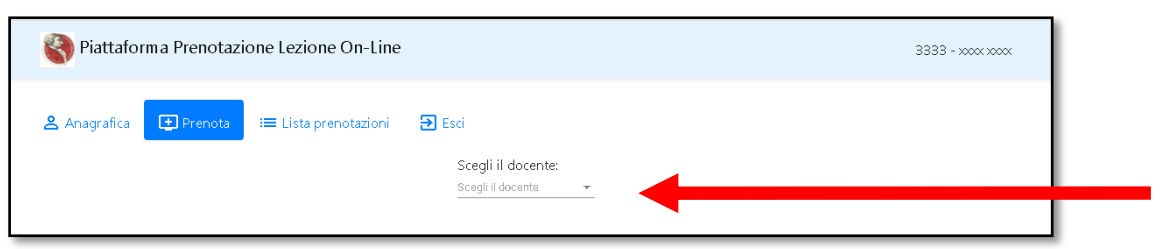

A questo punto scegliere il docente cliccando sulla lista.

Si sceglie il docente es: Sergio Di Natale,

| Piattaforma Prenotazione Lezione On-Line    |                     | 3333 - xxxx xxxx |
|---------------------------------------------|---------------------|------------------|
| 😩 Anagrafica 主 Prenota 😑 Lista prenotazioni | Đ Esci              |                  |
|                                             | Scegli il docente:  |                  |
|                                             | Andrea Corsi        |                  |
|                                             | Anita Quaquarelli   |                  |
|                                             | Antonio Varriano    |                  |
|                                             | Francesco D'Ovidio  |                  |
|                                             | Luciano Carotenuto  |                  |
|                                             | Ludovico Tramma     |                  |
|                                             | Michele De Martino  |                  |
|                                             | Patrizia Di Martino |                  |
|                                             | Rosalba Novelli     |                  |
|                                             | Sabrina Consoli     |                  |
|                                             | Sergio Di Natale    |                  |

Scegliere un giorno per prenotare, cliccando come indicato:

|   | 🔇 Piattaforma I                        | Prenotazione Lezione On-Line          | 3333 - xxxx xxxx |
|---|----------------------------------------|---------------------------------------|------------------|
|   | 😤 Anagrafica 💽                         | Prenota 🛛 🚍 Lista prenotazioni 🔄 Esci |                  |
|   | Scegli II docente:<br>Sergio Di Natale |                                       | <b>T</b>         |
|   | Giorno ↑                               |                                       | φ                |
|   | Ora                                    | Prenota                               |                  |
|   | <ul> <li>Biomo: 07/09/2020</li> </ul>  |                                       |                  |
|   | > Giorno: 08/09/2020                   |                                       |                  |
|   |                                        |                                       |                  |
| _ |                                        |                                       |                  |

Basta cliccare su Prenota, per prenotare una lezione per docente in una determinata fascia di orario.

| 🔇 Piattaform                           | a Prenotazione Lezione On-Line            | 3333 - xxxx xxxx |
|----------------------------------------|-------------------------------------------|------------------|
| 은 Anagrafica                           | 🕀 Prenota 🛛 🏣 Lista prenotazioni 🛛 🔁 Esci |                  |
| Scegli il docente:<br>Sergio Di Natale |                                           | ٣                |
| Giorno ↑                               |                                           | \$               |
| Ora                                    | Prenota                                   |                  |
|                                        |                                           |                  |
| <ul> <li>Giorno: 07/09/2020</li> </ul> | )                                         |                  |
| 09:00:00                               | SESSIONE COMPLETA                         |                  |
| 10:00:00                               |                                           |                  |

Per controllare l'avvenuta prenotazione, andare nella sezione Lista prenotazioni

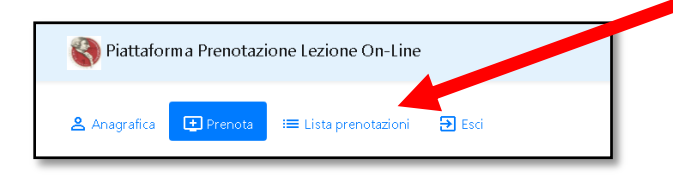

## Qui saranno presenti le prenotazioni effettuate con successo:

Per ogni prenotazione effettuata, cliccare su Pass per salvare o stampare la prenotazione.

|     | Piattaforr    | ma Prenotazione Lezione On-Line    |      | 3333 - xxxx xxxx |  |
|-----|---------------|------------------------------------|------|------------------|--|
| ø   | Anagrafica    | 😫 Prenota 🛛 🔚 Lista prenotazioni 🤤 | Esci | \$               |  |
| Doc | sente         | Giorno                             | Ora  | Pass             |  |
| Q   |               | ۹. –                               |      |                  |  |
| DIN | Natale Sergio | 07/09/2020                         |      | PASS             |  |

Una volta salvato o stampato il codice, mostrarlo in conservatorio per avere accesso alla lezione.

| 😵 Piattaforma Prenotazione I | ezione On-Line                                                                                                    | 3333 - xoox xoox |
|------------------------------|----------------------------------------------------------------------------------------------------|------------------|
|                              | XXXX XXXX         3333         Docente: Sergio Di Natale         Data lezione: 07/09/2020         Ora lezione: 10:00 |                  |
|                              |                                                                                                    |                  |

Una volta terminato, ritornare alla schermata precedente cliccando su Indietro, per poi uscire cliccando su Esci

| 🔇 Piattafor      | ma Prenotazione Lez | zione On-Line       |      |      | 3333 - xxxx xxxx |
|------------------|---------------------|---------------------|------|------|------------------|
| 🙎 Anagrafica     | 🛨 Prenota 🛛 😑 Lis   | ta prenotazioni 🗦 🕀 | Esci |      |                  |
|                  |                     |                     |      |      | φ                |
| Docente          | Giorno              |                     | Ora  | Pass |                  |
| Q                | ۹                   | Ŧ                   |      |      |                  |
| Di Natale Sergio | 07/09/2020          |                     |      | PASS |                  |
| Di Natale Sergio | 08/09/2020          |                     |      | PASS |                  |
|                  |                     |                     |      |      |                  |
|                  |                     |                     |      |      |                  |
|                  |                     |                     |      |      |                  |
|                  |                     |                     |      |      |                  |
|                  |                     |                     |      |      |                  |